### 節電ポイントキャンペーン 参加方法

- 1. マイページヘログイン
- 2. 節電プログラム申込
- 3. 楽天ポイントロ座の登録
- 4. 節電プログラムにて達成確認

1.マイページへログイン

エネクスライフサービスホームページよりマイページログイン画面 にアクセスしお客さまのユーザーIDとパスワードをご入力ください。

マイページログイン: <u>https://terasel.force.com/elsCustomer/s/login/</u>

※<u>初めてマイページをご登録される</u>お客さまは、<u>こちら</u>をご確認ください。

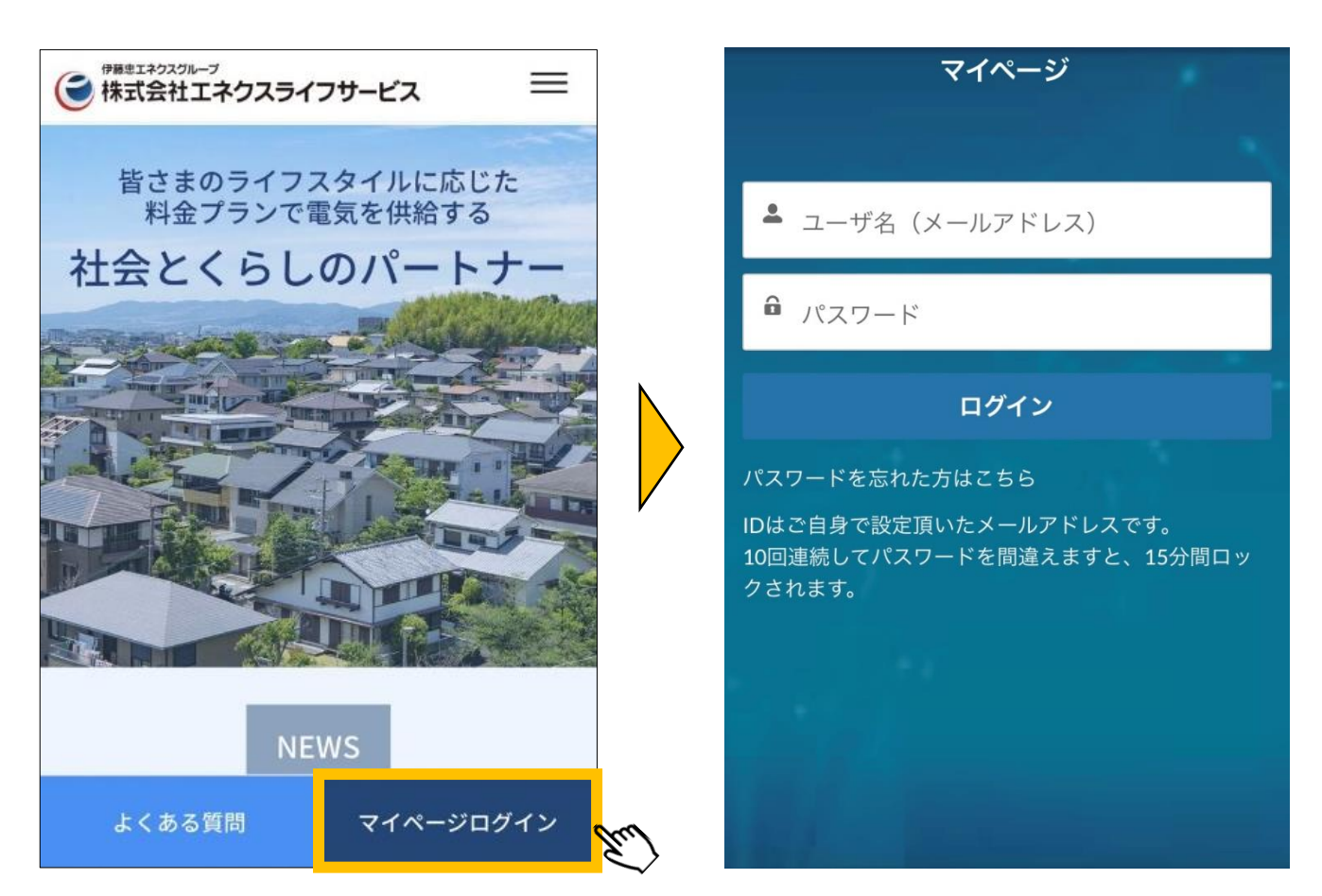

※ブラウザ推奨環境は、Google Chrome最新版、iOS Safari最新版、Microsoft Edge最新版です。 ※「パスワードを忘れた方はこちら」をクリックすると、パスワードのリセットが可能です。 ※複数アカウントに同一メールアドレスをご登録された場合は、ユーザーIDの末尾に2,3のように番号が付きます。

## 2.節電プログラム申込

#### 

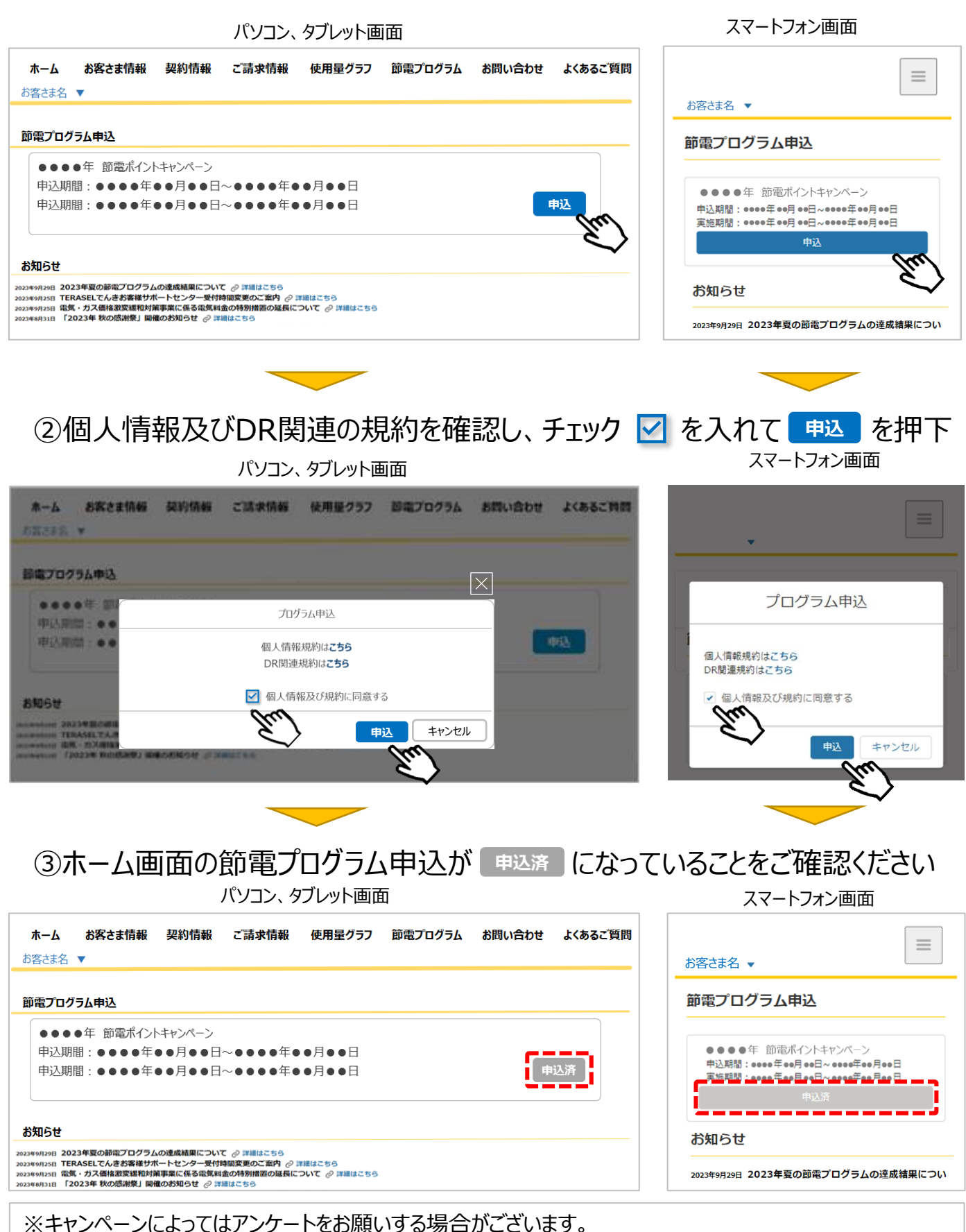

### 3.楽天ポイント口座の登録

- ① お客さまマイページの「 📄 」より、「お客さま情報」を押下
- ②「お客さま情報」画面の口座情報から楽天ポイント口座をご登録ください。
- ③ 楽天会員へログインを行い、口座番号を自動入力ボタンを押下することで、 お客さま情報に楽天ポイントロ座情報が追加されます。

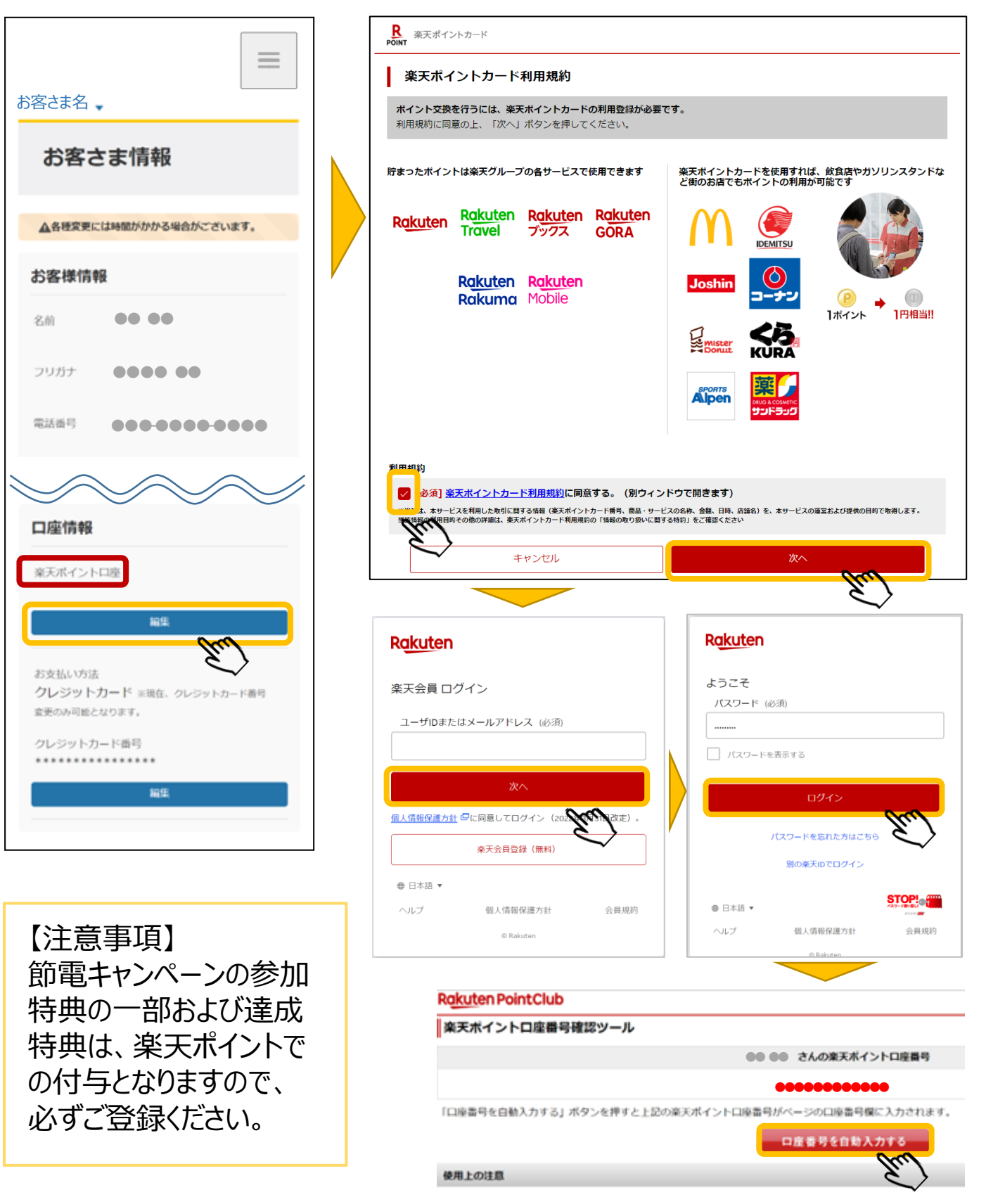

# 4.節電プログラム 達成結果確認方法

#### ①お客さまマイページの「節電プログラム」を押下すると節電プログラムの達成結果 が確認できます。

| ホーム お客さま情報 契約情報 ご請求情報 使用量グラフ 節電プログラム お問い合わせ よくあ<br>お客さま名 ▼                                                                                                    | るご質問<br>節電プログラム                                                                                                    |
|----------------------------------------------------------------------------------------------------|----------------------------------------------------------------------------------------------------|
| 節電プログラム         節電プログラム情報         節電プログラム         2023年夏の節電キャンペーン         ご利用場所                                                                                                    | <ul> <li>節電プログラム情報</li> <li><sup>節電プログラム</sup></li> <li><sup>2023年夏の節電キャンペーン</sup></li> <li>ご利用場所</li> <li>すべて</li> </ul>                                                                                                    |
| サマリー情報     参加された節電プログラムを確認できま<br>複数地点をご契約のお客さまは、プルタ<br>他地点の達成結果を確認いただけます                                                                                                    | す。                                                                                                    |
| ひて国が用して国が用して国が行用して国が行用して、国が行用して国が行用して、国が行用して、国が行用して国が行用して、国が行用して、 | 2.61 kWh<br>報酬<br>26 ポイント<br>達成特典の合計ポイントは小数点を切り捨てにて<br>算定しております。                                                                                                    |
| ご使用量の推移グラフ(kwh)<br>2023年9月20日15:00~18:00<br>達成<br>DR達成電力量 0.14 kWh                                                                                                    | マ<br>で使用量の推移グラフ(kWh)<br>2023年9月21日15:00~18:00<br>ア                                                                                                    |
|                                                                                                    | 忍できます。 達成 DR豊成電力量 1.2 kWh DR豊成電力量 1.2 kWh DR豊成石力量 1.2 kWh 1.2 kWh 1.2 kWh 1.2 kWh 1.2 kWh 1.2 kWh 1.2 kWh 1.2 kWh 1.2 kWh 1.2 kWh 1.2 kWh 1.2 kWh 1.2 kWh 1.2 kWh 1.2 kWh 1.2 kWh 1.2 kWh 1.2 kWh 1.2 kWh 1.2 kWh 1.2 kWh 1.2 kWh 1.2 kWh 1.2 kWh 1.2 kWh 1.2 kWh 1.2 kWh 1.2 kWh 1.2 kWh 1.2 kWh 1.2 kWh 1.2 kWh 1.2 kW 1.2 kW |
| 会社情報 電気電船的数 電気料金メニュー約数 重要事項説明書 個人情報の取り扱いについて マイページ利用規約 マイページ使い方ガイド<br>Copyright © ENEX LIFE SERVICE Co., Lid. All Rights Reserved.                                                                                                    | ※電力使用室がない時間帯は実通の降グラフは表示されま<br>せん                                                                                                    |

※キャンペーン終了後、達成ポイントがお客さまの楽天ポイント口座に付与されます。 ポイントの付与時期などは、該当の節電キャンペーン実施要項などをご確認ください。